紙帶操作(TAPE:DNC邊傳邊做)

## A. 個人電腦(PC)與RS-232C連線操作

(1) 將模式選擇開闢置於TAPE的位置 (RMT)。

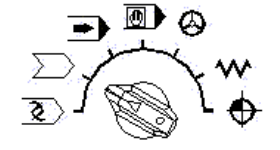

(2) 從PC連線至CNC的RS-232C埠上。此連線的接法如下圖:

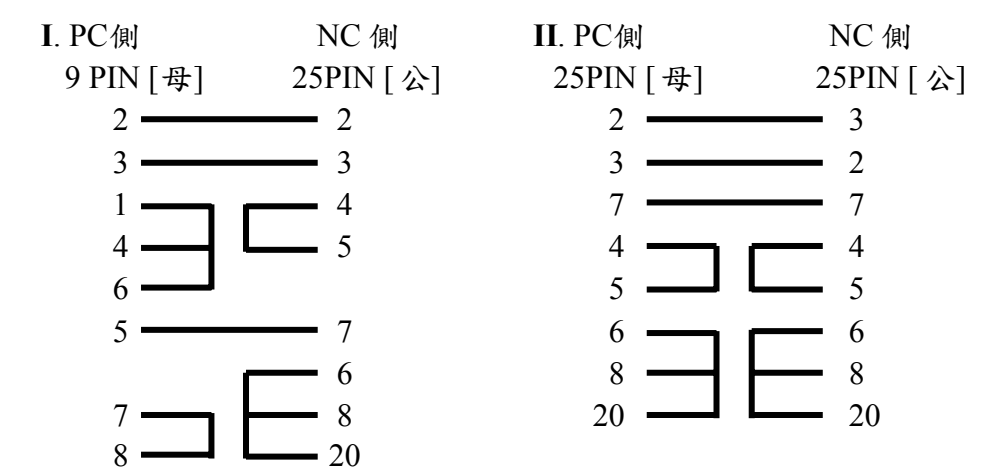

(3) 確認PC及CNC之傳輸參數, CNC之傳輸速率設定如下: CNC之傳輸參數, 須在MDI模式下設定。

| SETTING (HANDY)       | O0000 N00000                   |
|-----------------------|--------------------------------|
| PARAMETER WRIT        | E = 1 (0 : DISABLE 1 : ENABLE) |
| TV CHECK              | = 0 (0 : OFF 1 : ON)           |
| PUNCH CODE            | = 1 (0 : EIA 1 : ISO)          |
| INPUT UNIT            | = 0 (0 : MM 1 : INCH)          |
| I/O CHANNEL           | = 0 (0-3 : CHANNEL NO.)        |
| SEQUENCE NC.          | = 0 (0 : OFF 1 : ON)           |
| TAPE FORMAT           | = 0 (0 : NO CNV 1 : F10/11)    |
| SEQUENCE STOP         | = 0 (PROGRAM NO.)              |
| SEQUENCE STOP         | = 0 (SEQUENCE NO.)             |
| >_                    | S 0 T0000                      |
| MDI **** *** ***      | 15:06:56                       |
| [補正] <b>[SETING</b> ] | [工件][][(操作)]                   |

a. 傳輸資訊交換碼之設定在 PUNCH CODE = 處。

PUNCH CODE = 0 為選擇 EIA 碼

PUNCH CODE = 1 為選擇 ISO 碼(通常設定,視 PC 功能而定)

b. 通訊 I/O = 之設定,可用來選擇傳輸速率(BAUDRATE)。

| I/O CHANNEL = | 0 | 為選擇參數位址 | 103 之言 | 設定 |
|---------------|---|---------|--------|----|
|---------------|---|---------|--------|----|

| 103 | 113 | 設定 | 傳輸速率     |  |  |  |
|-----|-----|----|----------|--|--|--|
| 可設定 | 可設定 | 10 | 4800bps  |  |  |  |
| 可設定 | 可設定 | 11 | 9600bps  |  |  |  |
| 可設定 | 可設定 | 12 | 19200bps |  |  |  |

I/O CHANNEL = 1 為選擇參數位址 113 之設定

C. 須於 MDI 模式和程式保護鑰匙開關打開(順時鐘方向轉動)才可以更改 設定。

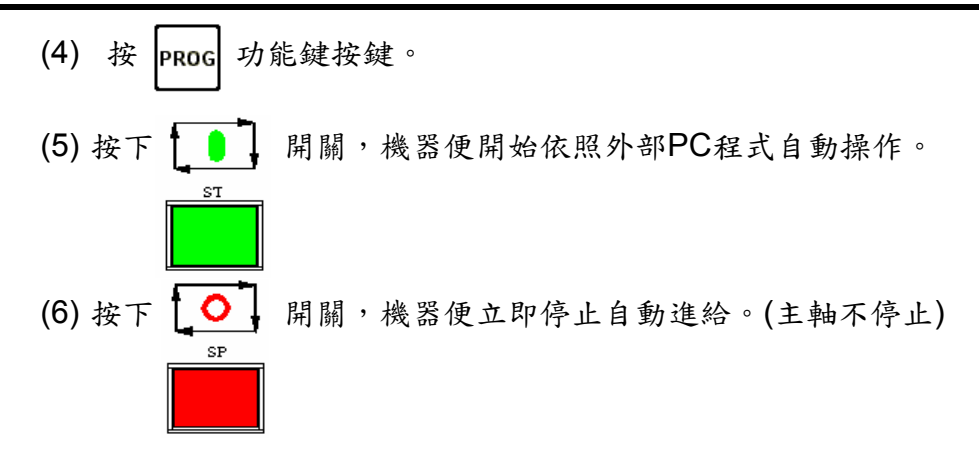

(7) 自動模式可操作之面板各按鈕開關,在此模式亦有效。

## B. 使用記憶卡連線操作

- 註: 1. 使用 <u>ATA記憶卡</u> 或 <u>PCMCIA + CF記憶卡</u>皆可,可熱插拔。 2. 確認**參數號碼 138** 位元 7 設定為 1 (格式為 10000000)。 3. 確認 **SETTING** 之 I/O CHANNEL = 4 (記憶卡DNC連線操作模式)。
  - (1) 將記憶卡插入 CNC 之 CNM1B 記憶卡插槽 (位於 CNC 本體左上方)。
  - (2) 將模式選擇開闢置於TAPE的位置 (RMT)。

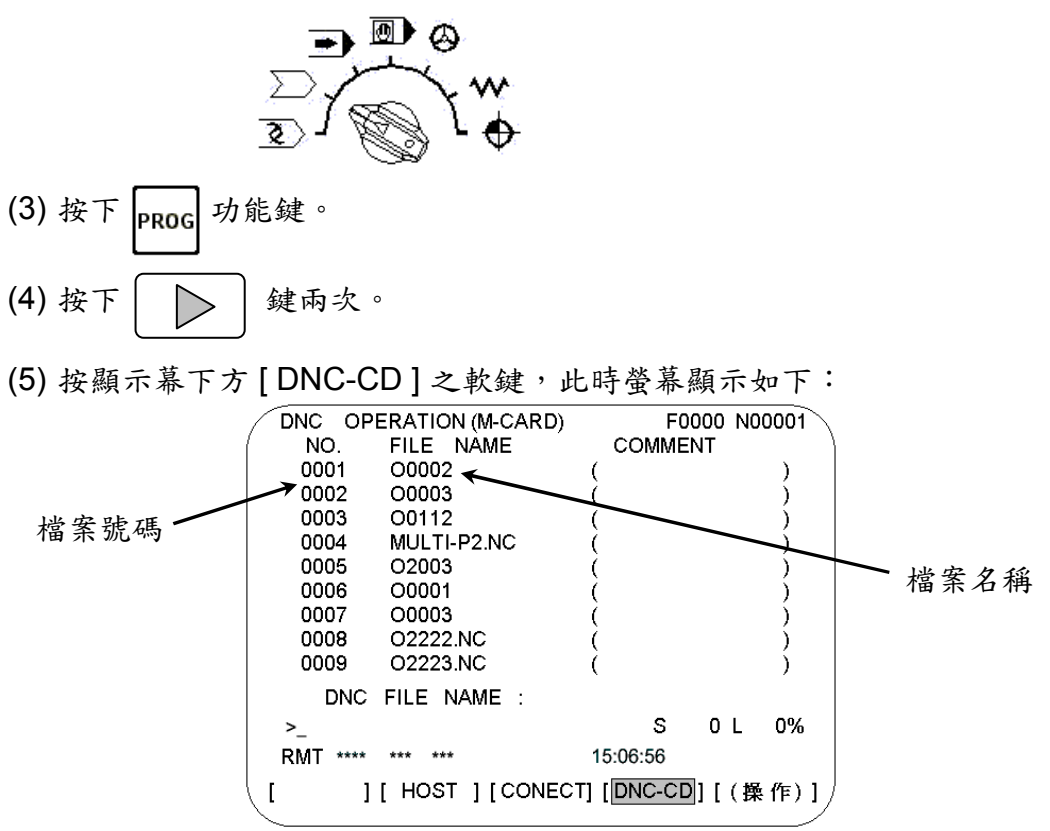

- (6) 按顯示幕下方 [(操作)]之軟鍵。
- (7) 鍵入 DNC 要執行之檔案號碼,例:0004 或 4
- (8) 按顯示幕下方 [DNC-ST] 之軟鍵,此時螢幕顯示如下:

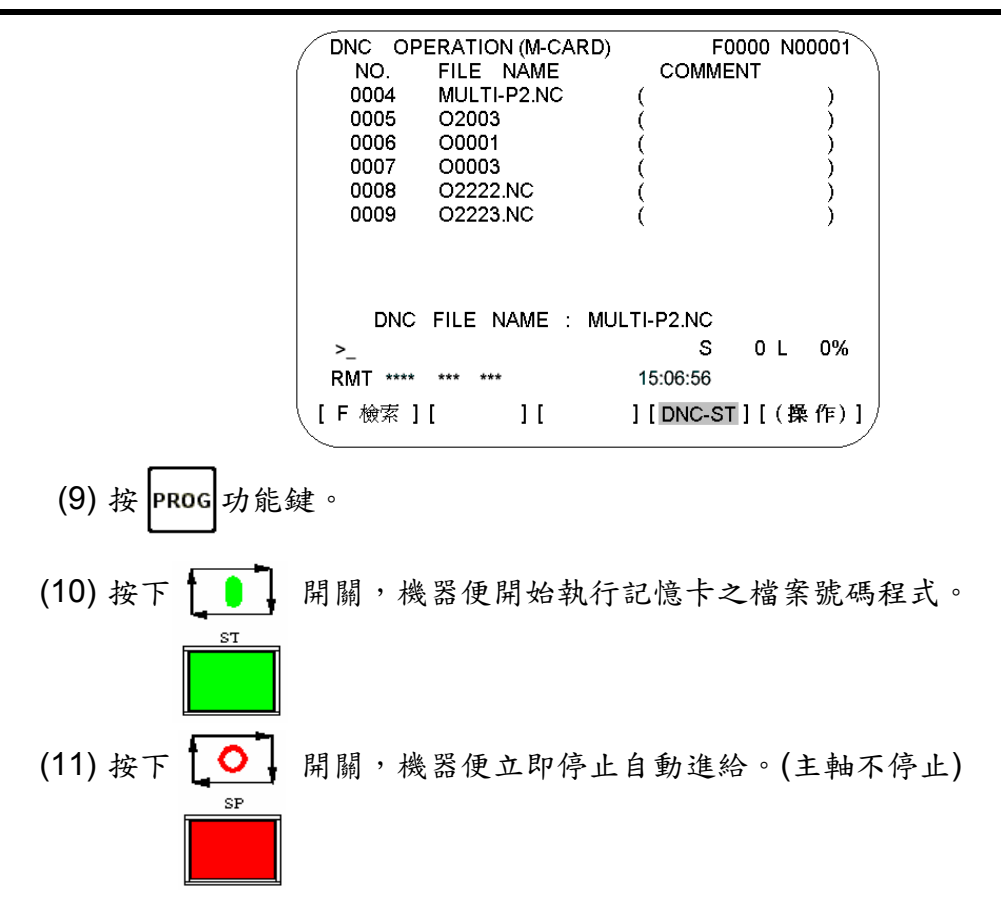

(12) 自動模式可操作之面板各按鈕開關,在此模式亦有效。

## C. 使用 DATA SERVER 之 STORAGE 模式連線操作 (選購性附件)

- 註: 1. DATA SERVER 使用 <u>ATA記憶卡</u> 或 <u>PCMCIA + CF記憶卡</u>皆可,且須 事先安裝於 CNC 之 I/O 卡(位於本體右側插槽)內之 LAN CARD 插槽。
  - 若DATA SERVER 已安裝 <u>ATA記憶卡</u> 或 <u>PCMCIA + CF記憶卡</u>, 且CNC 確認記憶卡OK時,可以使用下列方式切換 **STORAGE** 或 FTP 模式: 選擇MDI模式來設定

3. 確認 SETTING 之 I/O CHANNEL = 5 (DS連線操作模式)。

(1) 將模式選擇開闢置於TAPE的位置 (RMT)。

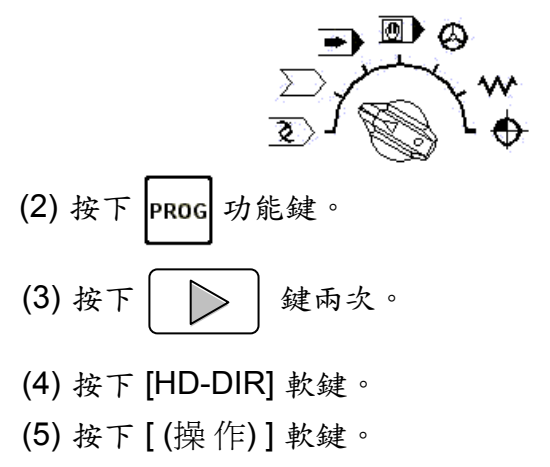

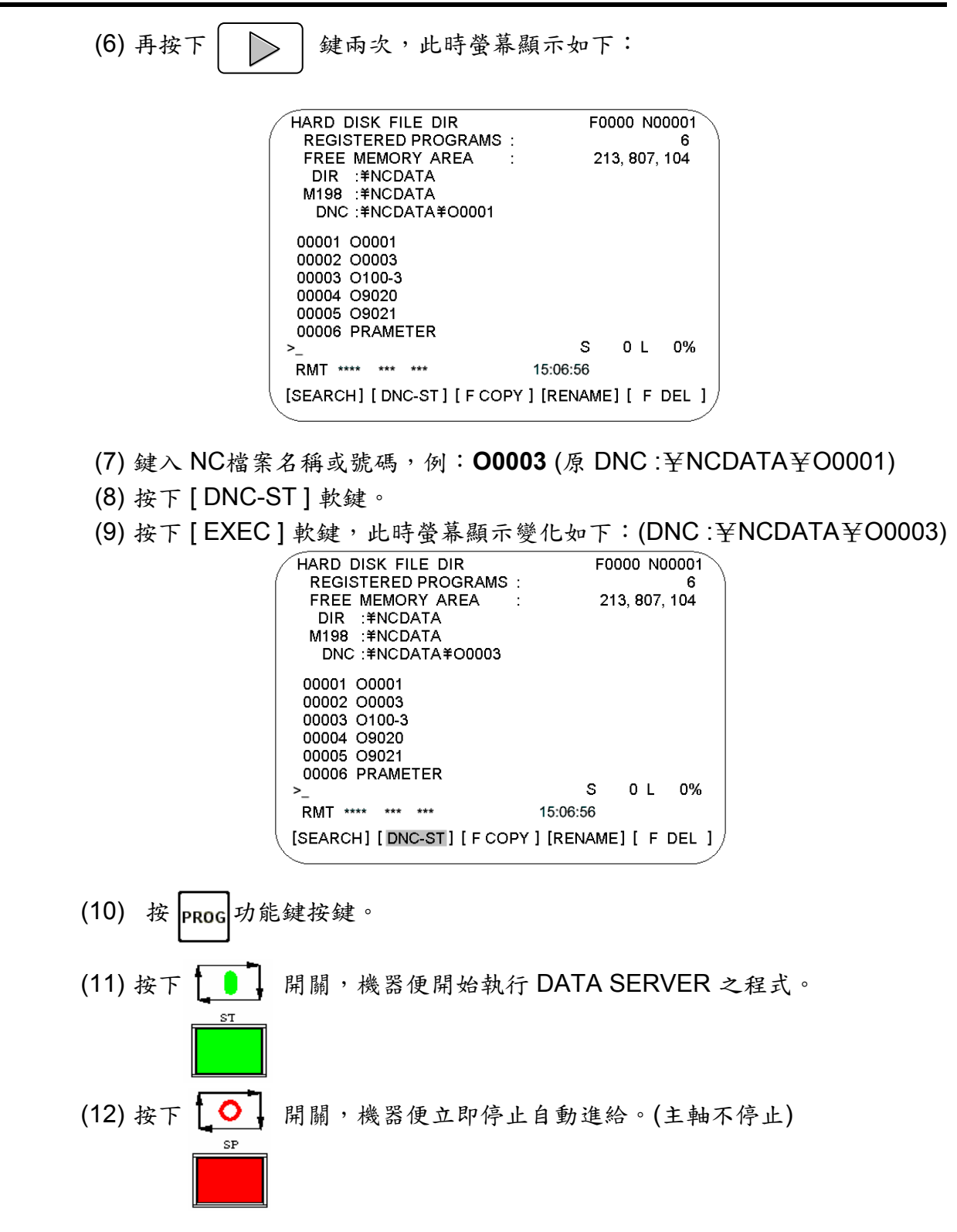

(13) 自動模式可操作之面板各按鈕開關,在此模式亦有效。

## D. 使用 DATA SERVER 或 Ethernet 之 FTP模式連線操作 (選購性附件)

此連線操作(FTP)模式為PC透過WFTPD軟體及RJ-45之網路電纜直接傳送NC 程式至CNC,以作為DNC連線操作。

- 註: 1. 當DATA SERVER 未安裝或無法辨認 <u>ATA記憶卡</u> 或 <u>PCMCIA + CF記憶卡</u> 時, CNC會自動切換為**FTP**模式。
  - 若DATA SERVER 已安裝 <u>ATA記憶卡</u> 或 <u>PCMCIA + CF記憶卡</u>, 且CNC 確認記憶卡OK時,可以使用下列方式切換 **STORAGE** 或 FTP 模式: 選擇MDI模式來設定

3. 確認 SETTING 之 I/O CHANNEL = 5 (DS連線操作模式)。

(1) 將模式選擇開闢置於TAPE的位置 (RMT)。

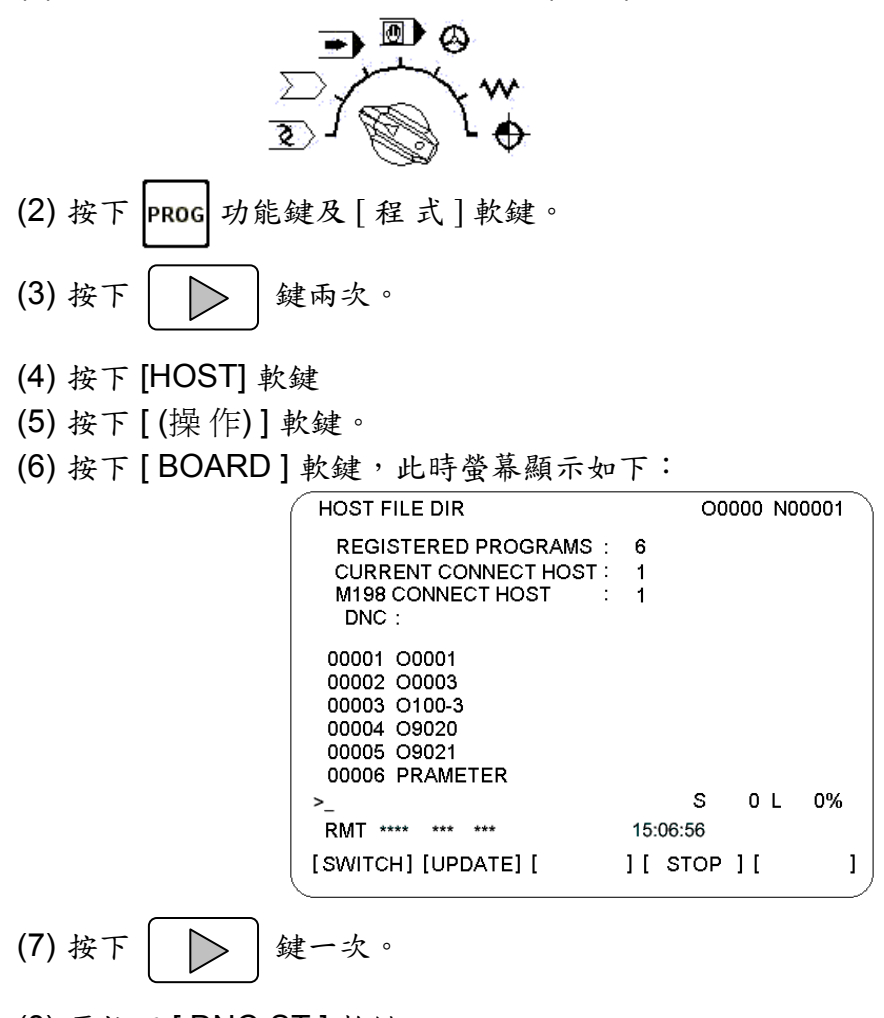

- (8) 再按下 [DNC-ST] 軟鍵。
- (9) 鍵入 NC 檔案名稱或號碼;例: "O0001" 或 "1" 皆可。
- (10) 按下 [EXEC] 軟鍵,此時螢幕顯示變化如下: (DNC: ¥00001)

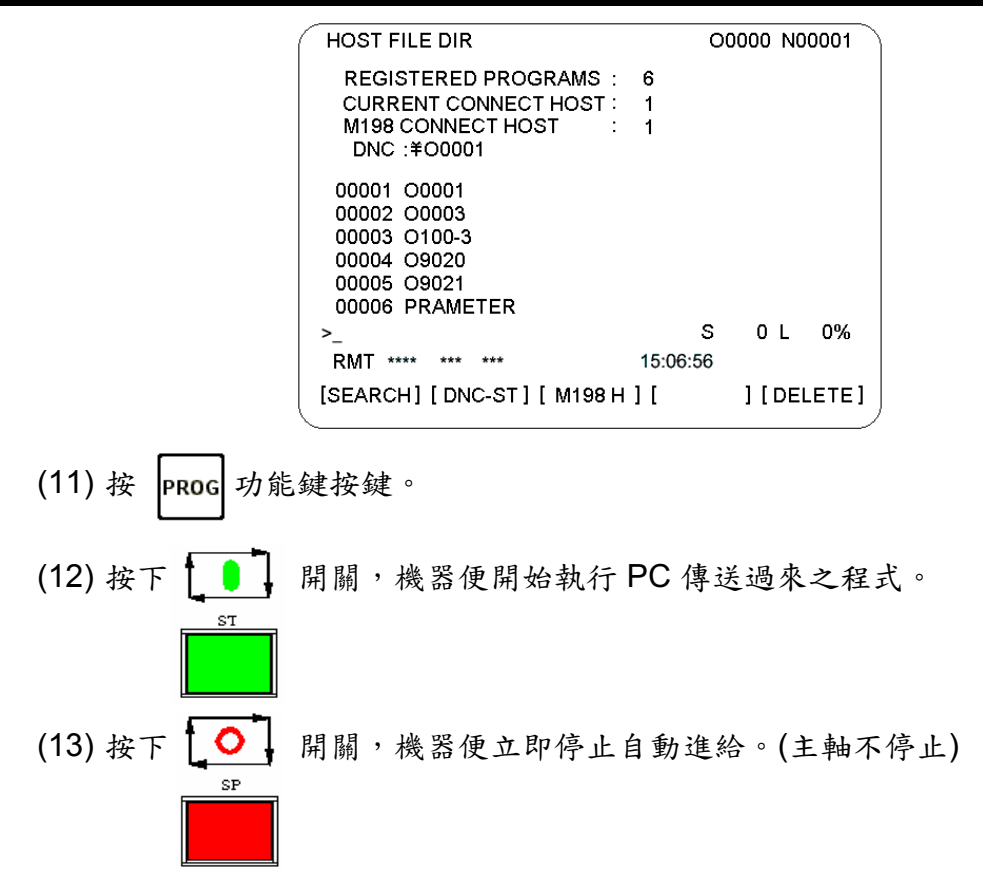

(14) 自動模式可操作之面板各按鈕開關,在此模式亦有效。